# Ochanoko 8 AFFILIATE MANAGER

アフィリエイトサービス「おちゃのこエイト」アフィリエイト用管理マニュアル

おちゃのこネット株式会社

## 管理画面概要

管理画面へは、おちゃのこエイトホームページ (http://www.ocnk8.net)へ まずネットショップまたはアフィリエイトを選択して下さい。 ○ ネットショップ Webブラウザ上よりアクセスします。画面右上のログインボックスで「アフィ - LOGIN ログイン PASS: アフィリエイト ID: リエイト」を選択、ユーザーIDならびにPASSを入力して、ログインボタンを クリックしてください。 おちゃのこ8 アフィリエイト用管理画面 ? 使い方 時はます。 Ochanoko 8 AFFILIATE MANAGER AFFILIATE NAME: 御茶野彩子 ? よくあるご質! ■ 各種レポート閲覧 1ミッション管理 山口 基本 ネットショップ管理 ...... н. こんにちは。御茶野彫子様、本日の売上はいかがでしょうか? (!)÷. アフィリエイトマネージャーではアフィリエイトに関することを登録・変更・削除することができます。変更・削除等 はリアルタイムで反映されます。 タブにマウスを乗せる 下図のようにサブメ ブルダウンで表示されます タブ内にどのメニューが入って いるか見ることができます。 現在の状況 10.  $\mathbf{T}$ н. 2005年09月12日 現在の動ミッション状況 タブをクリックする 総数 下図の部分にサブメニューが 表示されます。またページの 各種レポート閲覧 過去1ヶ月 角動・加ブの原動の加速す W 過去1週間 クリック数やコミッション金額のレポートを一覧表示できま 本日 す。コンバージョン率もこちらから閲覧できます。 チェックカテゴリ商 ご登録の際、興味のある場テゴリとしてチェックしていただいたカテゴリ内の新着商品を新しい ▼ チェックカェゴリを変更する ものから順に表示してい調す。 コミッション管理・ oカテゴリ:コンピュータ 〔新着1件 発生したコミッションや支払い情報の一覧表示・検索できま 商品名 コミッション額 コミッション率 す。支払い依頼もこちらで行います。 おちゃのこ8ネットショップ新規登録(オープニングキャンペー) 141000 価格) ○ NEW カテゴリ:食品、飲料 〔新着5件 価格 商品名 コミッション 率 コミッション 額 ●ネットショップ管理-オクラの人一た夏野菜カレー 102年日(第2 シェフ渡辺のふわふわピロシキ 38.00円()解 ネットショップ・商品の検索を行います。提携の申し込み・ 北海道サーモン 40500円(99) 解除もこちらで行います。 かぼちゃのボタージュスープ 25500円()()) ヒカル白米 7800円(単) おちゃのこ8最新ニュース 基本設定 最新10件のおちゃのこ8ニュースを表示しています。 ✓ 過去のニュースを全て見る アカウント登録情報編変更・削除、Edy番号の登録、退会手 続きはこちらで行います。 O PAGE TOP

# 各種レポート閲覧 クリック数

| OCNANOKO る AFFI       合植レポート閲覧       自在レポート閲覧       ・ クリック数       ・ コミッション金額 | <ul> <li>LIATE MANAGER</li> <li>コミッション管理</li> <li>クリック数</li> <li>クリック数レポートを閲覧、検索すること</li> </ul> | ▲ AFFILIATE NAME:刑部建志 ネットショップ管理                     | 0 /                                       | < あるご質問が<br>設定<br>0 |
|------------------------------------------------------------------------------|-------------------------------------------------------------------------------------------------|-----------------------------------------------------|-------------------------------------------|---------------------|
| 音種レポート閲覧       ● 合植レポート閲覧       ● クリック数       ● コミッション全額                     | <ul> <li>フシッション管理</li> <li>クリック数</li> <li>クリック数レポートを閲覧、検索するこ</li> </ul>                         | レバアきます。                                             | I (1) (1) (1) (1) (1) (1) (1) (1) (1) (1) | 设定<br>•             |
| <ul> <li>Ⅰ 各種レポート閲覧</li> <li>○ クリック数</li> <li>○ コミッション金額</li> </ul>          | クリック数<br>の クリック数レポートを閲覧、検索するこ                                                                   | ケができます。                                             |                                           | 0                   |
|                                                                              | <ul> <li>検索したい項目(日時、ネットショップ名<br/>み解除)またい 本調してください。</li> </ul>                                   | ころ、ここのう。<br>ら)を入力後、「 <b>絞り込む」</b> ボタンを押して           | 「ください。検索を解除したい場合」                         | ま、「絞り込              |
|                                                                              |                                                                                                 |                                                     |                                           |                     |
|                                                                              |                                                                                                 | レポート検索                                              |                                           |                     |
|                                                                              | 日時: ◎ 過去<br>○ 200                                                                               | :1ヶ月<br>35 <b>×</b> 年 09 <b>×</b> 月 12 <b>×</b> 日から | 2005 🖤 年 09 💌 月 12                        | ▶日まで                |
|                                                                              | ネットショップ名: 指定しな                                                                                  |                                                     | 3                                         |                     |
|                                                                              |                                                                                                 | ▶ 絞り込む ◎ 絞り込み解除                                     |                                           |                     |
|                                                                              |                                                                                                 |                                                     |                                           |                     |
|                                                                              |                                                                                                 | コンバージョンレポート                                         |                                           |                     |
|                                                                              | クリック数                                                                                           | コミッション数(売上回数)                                       | コンパージョン                                   | ŧ                   |
|                                                                              | 2                                                                                               | 1                                                   | 5                                         | 250%                |
|                                                                              |                                                                                                 | クリックレポート                                            |                                           |                     |
|                                                                              | 商品名                                                                                             | ネットショップ名                                            | クリック数                                     |                     |
|                                                                              | <u>メルセデスペンツ Gクラス用取付キッ</u><br>上                                                                  | 【カーナビ専門店コンタクト】<br>(ID: contact)                     |                                           | 1                   |
|                                                                              | <u>フォルクスワーゲン ゴルフIV 1DIN</u><br>取り付けキット(アドオン)(ポロ・ルボ・<br>ベント・ボーラ対応)                               | 【カーナビ専門店コンタクト】<br>〈ID: contact〉                     |                                           | 1                   |
|                                                                              |                                                                                                 |                                                     |                                           | O PAGE T            |
|                                                                              |                                                                                                 |                                                     |                                           | - FAGE IG           |
|                                                                              |                                                                                                 | INOKOR All Rights Reserved                          |                                           |                     |

クリック数を一覧で表示します。コミッション数、コンバージョン率もこちらで表示します。

- ・[レポート検索]絞り込む…コンバージョンレポート・クリックレポートから日時・ネットショップ名で該当 するレポートを検索します。
- ・[コンバージョンレポート]…手数料の発生数(コミッション数)と、サイト訪問者数から実際に購入に結び ついた人数の割合(コンバージョン率)を表示しています。
- ・[クリックレポート]…商品・ネットショップごとに、クリック数を表示しています。

# 各種レポート閲覧 コミッション金額

|                           |                                                                                                    | 0 管理画面ホーム 0 お問い合わせ                                                                                                    |                            | ? 時はまずご覧下さ                                              |  |  |
|---------------------------|----------------------------------------------------------------------------------------------------|----------------------------------------------------------------------------------------------------|----------------------------|---------------------------------------------------------|--|--|
| UCNANOKO 🕇 AF             | FILIATE MANAGER                                                                                      | AFFILIATE NAME: 御茶野彩子                                                                                                    |                            | ? よくあるご質問                                               |  |  |
| 各種レポート閲覧                  |                                                                                                    | ネットショップ管理                                                                                                    |                            | 🛃 基本設定                                                  |  |  |
|                           |                                                                                                    |                                                                                                    |                            |                                                         |  |  |
| ┃各種レポート閲覧                 | コミッション金額                                                                                             |                                                                                                    |                            | 0                                                       |  |  |
| <ul> <li>クリック数</li> </ul> |                                                                                                    |                                                                                                    |                            |                                                         |  |  |
| • コミッション金額                | O コミッション金額のレポートを閲覧、検索することができます。           ミッション金額                                                    |                                                                                                    |                            |                                                         |  |  |
|                           | <ul> <li>検索したい項目(日時、ネットショップ:<br/>み解除」ボタンを押してください。</li> </ul>                                         | 名)を入力後、「 <b>殺り込む」</b> ホタンを押してくな                                                                                                    | ここい。検索を解除し                 | 、たい場合は、「 <b>殺り込</b>                                     |  |  |
|                           |                                                                                                    |                                                                                                    |                            |                                                         |  |  |
|                           |                                                                                                    | レポート検索                                                                                                    |                            |                                                         |  |  |
|                           | <b>D 時</b> - ④ 過行                                                                                    | 51ヶ月                                                                                                    |                            |                                                         |  |  |
|                           | 0 20                                                                                                 | 105 🕶 年 109 💌 月 12 💌 日から 2                                                                                                    | 005 💙 年 09 🗸               | 月 12 💙 日まで                                              |  |  |
|                           | ネットショップ名: 指定しない 🔽                                                                                    |                                                                                                    |                            |                                                         |  |  |
|                           |                                                                                                    |                                                                                                    |                            |                                                         |  |  |
|                           |                                                                                                    | 🔎 絞り込む 😡 絞り込み解除                                                                                                    |                            |                                                         |  |  |
|                           |                                                                                                    | 🔎 絞り込む 😡 絞り込み解除                                                                                                    |                            |                                                         |  |  |
|                           |                                                                                                    | ♪ 絞り込む ◎ 絞り込み解除 コンパージョンレポート                                                                                                    |                            |                                                         |  |  |
|                           | クリック数                                                                                                | ♪ 飲り込む ◎ 飲り込み解除<br>コンバージョンレポート<br>コミッション数(先上回数)                                                                                                    | コンバ                        | ージョン車                                                   |  |  |
|                           |                                                                                                    | ♪ 絞り込む ◎ 絞り込み解除<br>コンパージョンレポート<br>コミッション致(売上回数)<br>5                                                                                                | コンパ                        | ージョン車<br>250 <b>%</b>                                   |  |  |
|                           | クリック数<br>2                                                                                           | ♪ 飲り込む  ダ 飲り込み解除  コンパージョンレポート コミッション数(売上回数) 5  コミッションレポート                                                                                           | אעב                        | ージョン車<br>250 <b>%</b>                                   |  |  |
|                           | クリック数<br>2<br>商品名                                                                                    | ♪ 飲り込む ◎ 飲り込み解除<br>コンパージョンレポート<br>コミッション数(売上回数)<br>5<br>コミッションレポート<br>ネットショップ名                                                                      | コンパ<br>売上回数                | ージョン車<br>250%<br>コミッション金額                               |  |  |
|                           | クリック数<br>2                                                                                           | ♪ 飲り込む ◎ 飲り込み解除<br>コンパージョンレポート<br>コミッション数(先上回数)<br>5<br>コミッションレポート<br>5<br>(D): con.8)                                                              | コンパ<br>売上回数<br>4           | ージョン車<br>250%<br>コミッション金額<br>40000円                     |  |  |
|                           | クリック数<br>クリック数<br>2<br>2<br><u>商品名</u><br>たちゃのこ8ネットショップ新規登録<br>(ケーブニングキャンペーン価格)<br>TechVision.VP-T12 | ♪ 飲り込む ◎ 飲り込み解除  コンパージョンレポート コミッション数(先上回数) 5  コミッションシレポート (1) (1) (1) (1) (1) (1) (1) (1) (1) (1)                                                   | コンパ<br>売上回数<br>4<br>1      | ージョン車<br>250%<br>コミッション金額<br>40000円<br>79円              |  |  |
|                           | クリック数<br>2<br>商品名<br><u>おちゃのこ8ネットショップ新規登録</u><br>(メー <u>ブニングキャンペーン価格)</u><br>TechVision VP-T12       | ♪ 彼り込む ◎ 校り込み解除  コンパージョンレポート コミッション秋(先上回数)  「コミッション秋(先上回数)  「コミッションひパート  「いついのにない  「ハーナビ専門にコンタクト】 (Do contact)  ・ ・ ・ ・ ・ ・ ・ ・ ・ ・ ・ ・ ・ ・ ・ ・ ・ ・ | コンパ<br>売上回数<br>4<br>1<br>5 | ージョン車<br>250%<br>コミッション金額<br>40000円<br>79円<br>40079円    |  |  |
|                           | クリック数<br>2<br>高品名<br>おちゃのこ8ネットショップ新規登録<br>(オーブニングキャンペーン価格)<br>TechVision VP-T12<br>€                 | ♪ 彼り込む ◎ 校り込み解除<br>コンパージョンレポート<br>コミッション数(先上回数)<br>5<br>コミッションスペート<br>4 ットショッブ名<br>おちゃのこ8<br>(Db:oenk8)<br>「カーナビ専門店コンタクト】<br>(Db:contact)<br>:計     | コンバ<br>売上回数<br>4<br>1<br>5 | ージョン車<br>250%<br>コミッション金額<br>40000円<br>79円<br>40079円    |  |  |
|                           | クリック数<br>2<br>商品名<br>あちゃのこ8ネットショップ新規登録<br>(オープニングキャンペーン価格)<br>TechVision VP-T12<br>2                 | ♪ 飲り込む ◎ 飲り込み解除<br>コンパージョンレポート<br>コミッション数(先上回数)<br>5<br>コミッションレポート<br>ネットショッブ名<br>おちゃのこ8<br>(D: contact)<br>お                                       | コンパ<br>売上回数<br>4<br>1<br>5 | ージョン車<br>250%<br>コミッション全額<br>40000円<br>40079円<br>40079円 |  |  |

#### 成果対象のコミッション金額のレポートを閲覧、検索することができます。

- ・[レポート検索]絞り込む…コンバージョンレポート・コミッションレポートから日時・ネットショップ名で 該当するレポートを検索します。
- ・[コンバージョンレポート]…商品のクリック数、売上回数(コミッション数)と、サイト訪問者数から実際 に購入に結びついた人数の割合(コンバージョン率)を表示しています。
- ・[コミッションレポート]…商品・ネットショップごとに、発生したコミッション金額を表示しています。

# コミッション管理 コミッション一覧

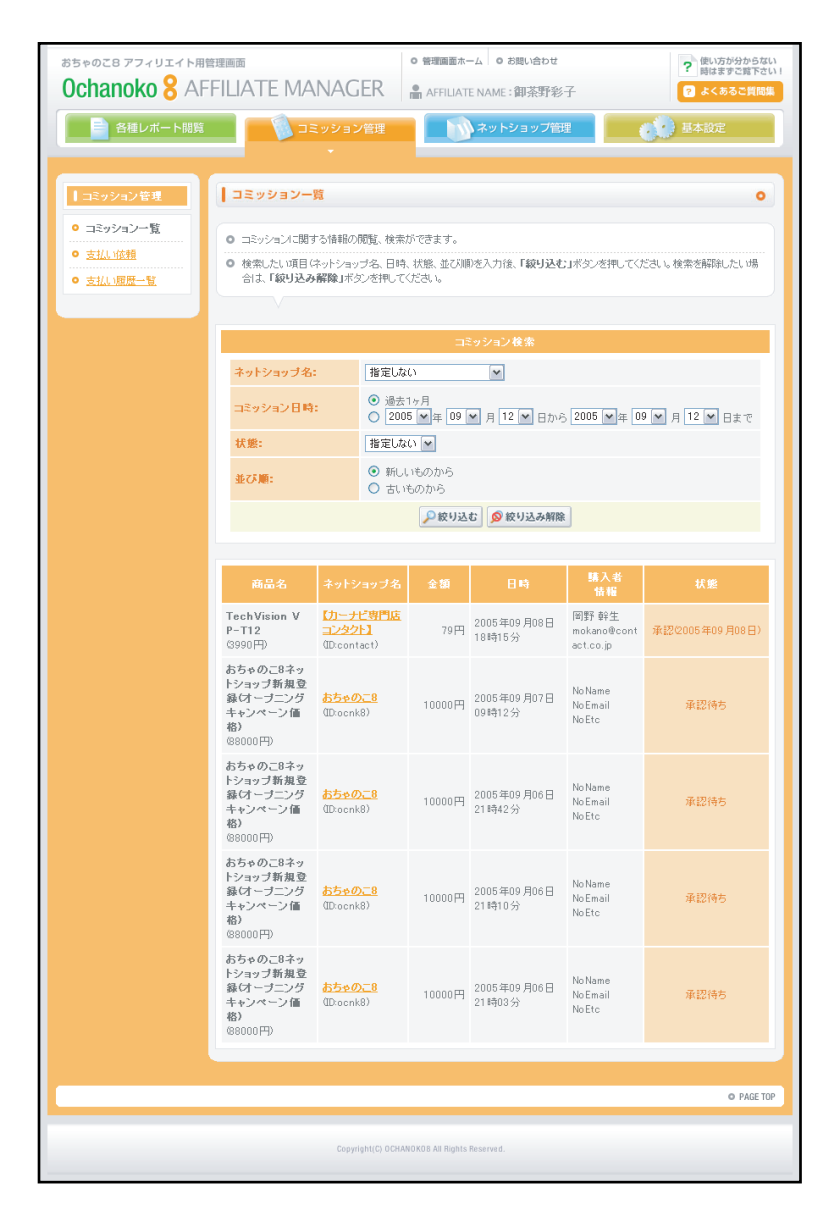

発生したコミッションに関する情報の閲覧・検索ができます。

- ・[コミッション検索]絞り込む…コミッション一覧からネットショップ名・日時・承認状態で該当するレポートを検索し ます。
- ・[購入者情報]…購入完了タグでネットショップが指定した項目が表示されます。

## コミッション管理 支払い依頼

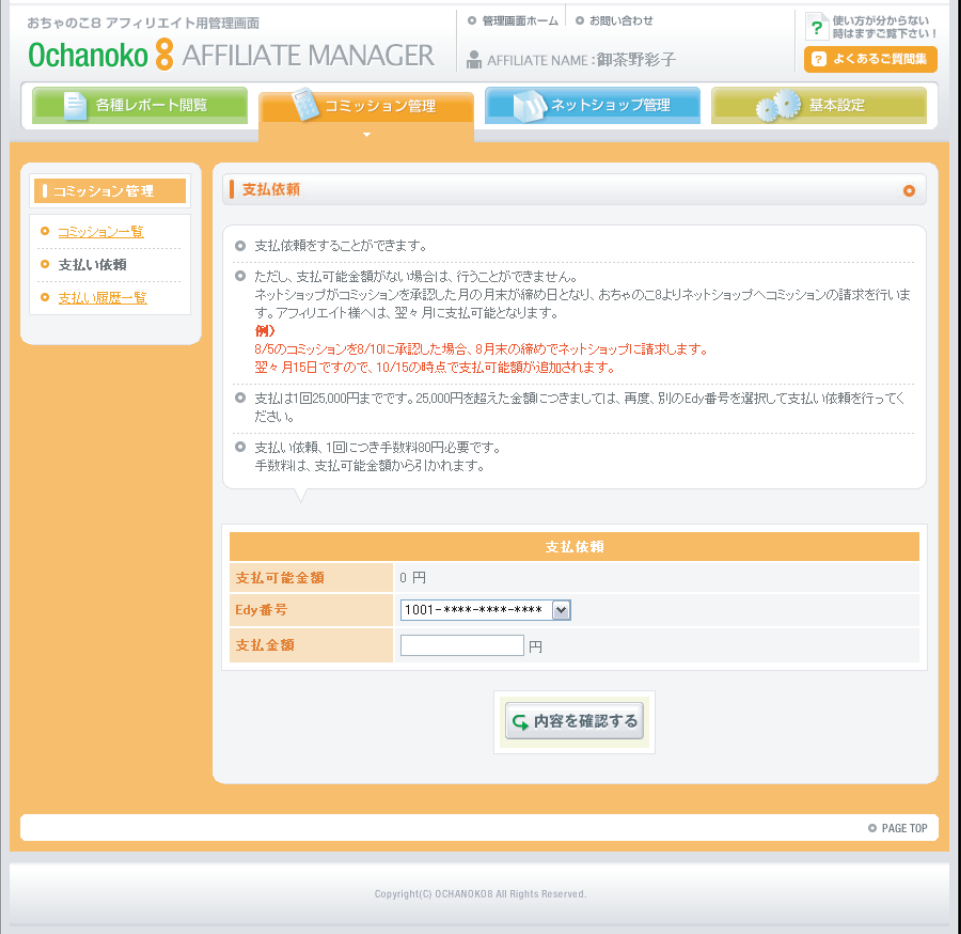

#### | コミッションの支払依頼をします。

#### ●各項目説明

- ・[支払依頼]支払可能金額…支払可能なコミッション金額を表示します。
- ・[支払依頼]Edy番号…コミッションを受け取るEdy番号を選択します。Edy番号の登録は、「基本設定」 「Edy番号登録」から行います。
- ・[支払依頼]支払金額…受取るコミッション金額を指定します。支払いには1回につき手数料80円必要で す。手数料は、支払可能金額から引かれます。Edyギフトは1回につき25,000円まで受取り可能です。 25,000円を超えた金額は、複数回に分けて支払い依頼を行ってください。

※1つのEdyに対して支払い依頼できる回数は無制限ですが、Edyにチャージできる金額は最大50,000 円までです。

# コミッション管理 支払い履歴一覧

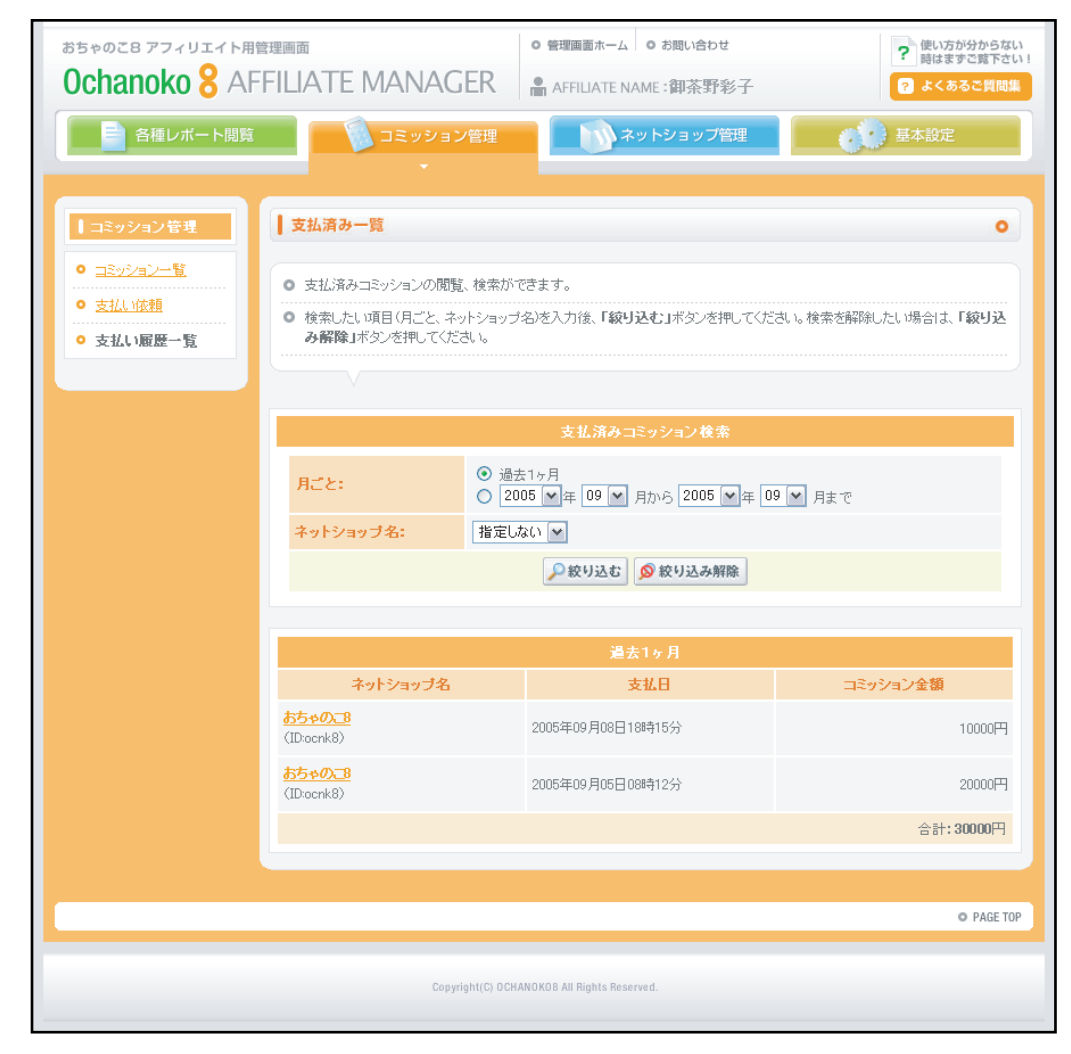

支払い済みコミッションの閲覧、検索ができます。

#### ●各項目説明

- ・[支払い済みコミッション検索]絞り込む…支払い済み一覧から月・ネットショップ名で該当する レポートを検索します。
- ・[過去1ヶ月]ネットショップ名…支払い元のネットショップです。
- ・[過去1ヶ月]支払い日…コミッション金額が支払われた日です。

・[過去1ヶ月]コミッション金額…支払われたコミッション金額です。

## ネットショップ管理 検索・提携申込み

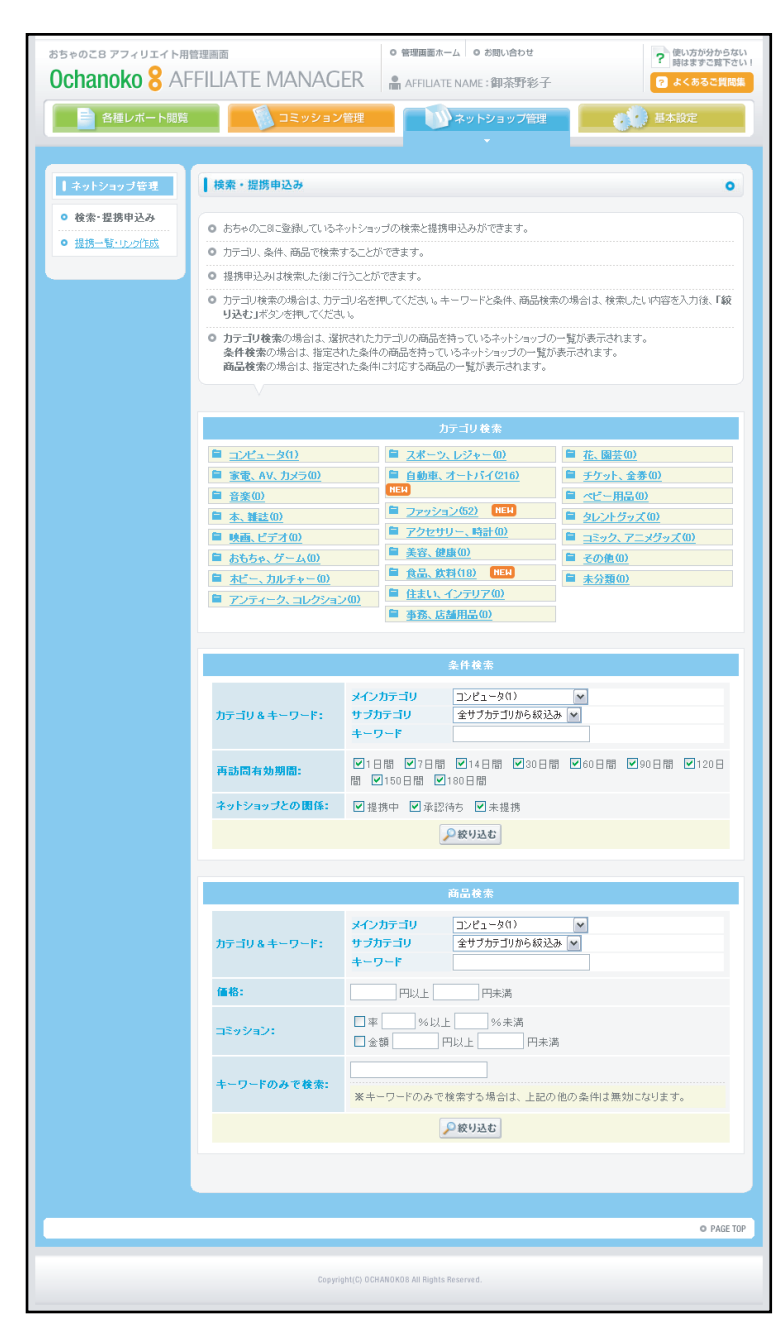

## おちゃのこ8に登録しているネットショップの検索、提携申込みをします。

#### ●検索画面

・[条件検索] 絞り込む…おちゃのこ8に登録しているネットショ ップからカテゴリ・キーワード・再訪問有効期間・提携状態で 該当するネットショップを検索します。

・[商品検索] 絞り込む…おちゃのこ8に登録している商品から力 テゴリ・キーワード・価格・コミッションで該当する商品を検 索します。

## ●検索結果

- ・[検索結果]詳細を見る…ネットショップの詳細画面に移動しま す。
- ・[検索結果]ネットショップに提携を申込む…[提携申込み]にチ ェックをして、提携を申込みます。

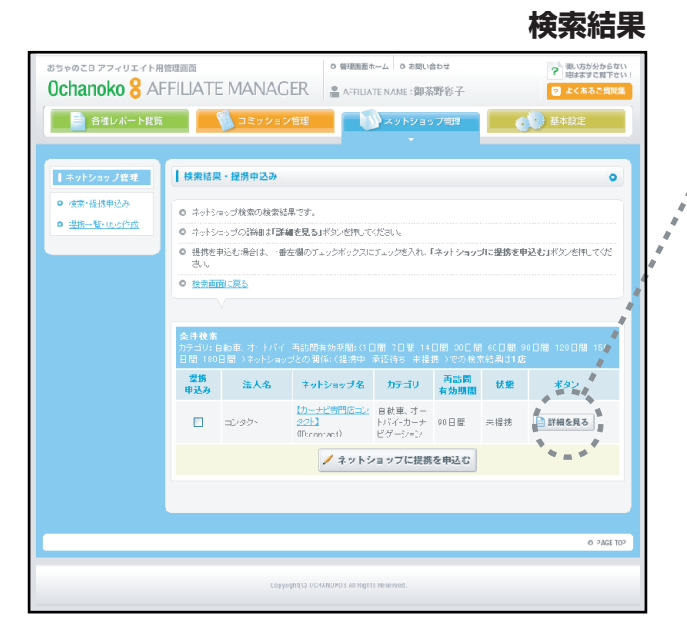

## ネットショップ詳細

| ちゃのこ8 アフィリエイト用       | 管理画面                                                                           | 0 管理画面ホーム                          | 4 の お問い合わせ             | ? 使い方か分からない                                |  |  |
|----------------------|--------------------------------------------------------------------------------|------------------------------------|------------------------|--------------------------------------------|--|--|
| <b>Ichanoko 8</b> AF | FILIATE MANA(                                                                  | GER 🔒 AFFILIATE 1                  | NAME:御茶野彩子             | 🕑 よくあるご質問集                                 |  |  |
| 📄 各種レポート閲覧           |                                                                                | ン管理                                | スットショップ管理              | 基本設定                                       |  |  |
|                      |                                                                                |                                    |                        |                                            |  |  |
| ネットショップ管理            | ネットショップ詳細 の                                                                    |                                    |                        |                                            |  |  |
| <ul> <li></li></ul>  |                                                                                |                                    |                        |                                            |  |  |
| 9 提供一覧・11/2所住成       | <ul> <li>スットショップの詳細です。</li> <li>スローク新編集用を用きます。第四ク 老舗 マイオコン</li> </ul>          |                                    |                        |                                            |  |  |
|                      | <ul> <li>Philo / EEEE/2018 (2018)</li> <li>Philo / EEEE/2018 (2018)</li> </ul> | - Plan 18721915 しててない。             | 14755 水油 マノンコン         |                                            |  |  |
|                      | <ul> <li>○ 投告結果に言み</li> </ul>                                                  | - VI 2 8 9 7 1 2 8 8 7 1 1 2 6     | 1000-2110-00-2016      |                                            |  |  |
|                      |                                                                                |                                    |                        |                                            |  |  |
|                      |                                                                                |                                    |                        |                                            |  |  |
|                      |                                                                                | ≉vŀ                                | ショップ情報                 |                                            |  |  |
|                      | アカウントID                                                                        | contact                            |                        |                                            |  |  |
|                      | お名前(担当者名)                                                                      | 御茶野栄干                              |                        |                                            |  |  |
|                      | 馬腳名                                                                            | 【カーナビ専門店コンタクト】                     | 1                      |                                            |  |  |
|                      | 法人名(法人の場合のみ)                                                                   |                                    |                        |                                            |  |  |
|                      | URL NA                                                                         | http://www.contactnavinet/         |                        |                                            |  |  |
|                      | サイトカテゴリ                                                                        | 目動車、オートバイカーナ                       | ビグーション                 |                                            |  |  |
|                      | 件試問得9059版                                                                      | ailum                              |                        |                                            |  |  |
|                      |                                                                                | -                                  |                        |                                            |  |  |
|                      | 255 7                                                                          |                                    | 1001132<br>またしいイーカーアーデ | は、白粉菌 オーレドノーカー 一般な                         |  |  |
| 1                    | #35+10 <u>-232</u> 11                                                          | 自動車、オートバイ・パーツ                      | +                      | 2 B04.2-1-1-2-7C2                          |  |  |
|                      | ネデノオバト Cはすへ Cの商品をあ                                                             | 示しています。                            |                        |                                            |  |  |
| 4                    | + D Ft                                                                         |                                    |                        |                                            |  |  |
| 47.<br>              |                                                                                |                                    |                        |                                            |  |  |
|                      | 1848-                                                                          | HUL                                |                        |                                            |  |  |
|                      | コミッション:                                                                        |                                    | %未満                    |                                            |  |  |
|                      |                                                                                |                                    |                        |                                            |  |  |
|                      |                                                                                | 一般り込む                              | ◎ 版り込み解除               |                                            |  |  |
|                      | 🗈 画像あり 🛛 🦯 🔁                                                                   | <u>\$2108</u>                      | 1 2                    | 81415161218191101260///-52                 |  |  |
|                      | I I EN                                                                         | us:iPod_PEUGEOT/CETRO              |                        | <u> アテスペンツ 6クラス用曜付キット</u>                  |  |  |
|                      | ( ) n=19                                                                       | 自動室、オートバイーアクヤサリー                   | h7:                    | 30 BB(#, 3-F/A+0-7E7-<br>2/82              |  |  |
|                      | <b>6</b> 10                                                                    | 23400PE(0E32.)                     | 価信                     | 2410月962)                                  |  |  |
|                      | 利益変                                                                            | 236                                | 利益                     | # 2%                                       |  |  |
|                      | 400000                                                                         |                                    |                        |                                            |  |  |
|                      | <u>where</u>                                                                   | 27 _ a = 19 2 Amari                | -                      | 27 スペンツ ULK クラス用版(1 キット<br>自動車、オートハイカーナビグー |  |  |
|                      | b739                                                                           | 自動車、オートパイ・カーナビゲー<br>ション            |                        | 19 932                                     |  |  |
|                      | 重告                                                                             | 97790FE0E320                       | 利益                     | ST20(19902)                                |  |  |
|                      | 利益平                                                                            | 2%                                 | -R.:                   | 7932                                       |  |  |
|                      | 48.7737                                                                        |                                    |                        |                                            |  |  |
|                      | 🗈 画像あり 🛛 🦯 🚈                                                                   | <u>+21000</u>                      | 112                    | 81415101718191 <u>10156~~2</u>             |  |  |
|                      |                                                                                |                                    |                        |                                            |  |  |
|                      |                                                                                | 🥖 ネットショ                            | ップに提携を申込む              |                                            |  |  |
|                      |                                                                                |                                    |                        |                                            |  |  |
|                      |                                                                                |                                    |                        |                                            |  |  |
|                      |                                                                                |                                    |                        | O PAGE TOP                                 |  |  |
|                      |                                                                                |                                    |                        |                                            |  |  |
|                      | Coy                                                                            | yright(C) OCHANOPOS All Rights Re- | served.                |                                            |  |  |
|                      |                                                                                |                                    |                        |                                            |  |  |

10

# ネットショップ管理 提携一覧・リンク作成

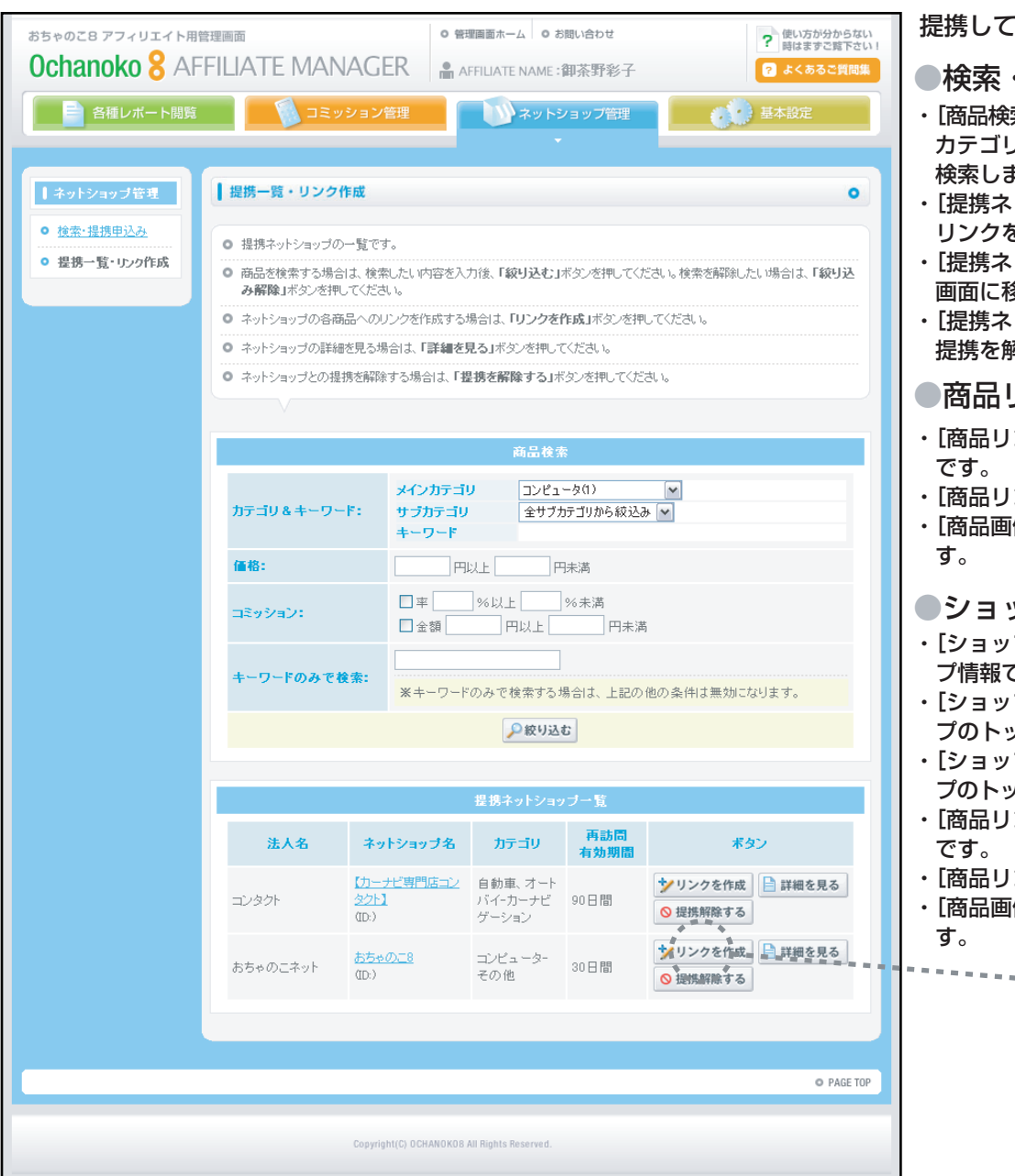

| 提携しているネットショップの一覧です。商品リンクもこちらから作成します。

#### ●検索・一覧画面

- ・[商品検索]絞り込む…提携しているネットショップの商品から、 カテゴリ・キーワード・価格・コミッションで該当する商品を 検索します。
- ・[提携ネットショップ一覧]リンクを作成…ネットショップへの リンクを作成します。
- ・[提携ネットショップ一覧]詳細を見る…ネットショップの詳細 画面に移動します。
- ・[提携ネットショップ一覧]提携解除する…ネットショップとの 提携を解除します。

## ●商品リンク作成画面

- ・[商品リンク]テキストリンク…商品ヘテキストリンクするタグ です。
- ・[商品リンク]直接リンク…商品へ直接リンクするURLです。
- ・[商品画像リンク]商品へ商品画像を使用してリンクするタグで す。

#### ●ショップリンク作成画面

- ・[ショップリンク]ネットショップ名/カテゴリ…商品のショッ プ情報です。
- ・[ショップリンク]ショップリンク(テキスト)…ネットショッ プのトップページにテキストリンクするタグです。
- ・[ショップリンク]ショップリンク(バナー画像)…ネットショップのトップページにバナー画像を使用してリンクするタグです。
   ・[商品リンク]テキストリンク…商品へテキストリンクするタグ
- です。 ・[商品リンク]直接リンク…商品へ直接リンクするURLです。
- ・[商品画像リンク]商品へ商品画像を使用してリンクするタグで

. . . . . . . . . . . . . . . .

#### Ochanoko 8 AFFILIATE MANAGER 📄 ARU-LEDI 🗾 🚺 at 20 at 2001 at 2001 at 200 中からない人物性 Rana o milotrator mごと、おちょびごやっトショップが設置器(オープ) クナッシューン(総約) Ochanoko 8 Affiliate System main ことがややいた。 このからアンバリンドサービスの登場で、 「シャッパンドンドオビムの表」」が正知して行う のは出たした。他を読んでしたのか。 したーッドシーン なんと月期 3,000円 (ねと) からっのこの登場! フキストリンク や are fitter//www.selfe.sof/cet.sof/um/tanktar.sfu/fithまた またこれでしたションプロ教会になったフレンプキャンパーンに起う PUD-1/WW. 20081.ret/cet\_cs/Jump/tanakisp Ochanoko 8 Affillate System なんと月約 3,000円 (別22) オカックマイリエイト サービス おちゃのごお登場 ○ 登録はこちらから $\begin{array}{l} (1-\alpha) = \frac{\alpha^2}{2} \left( \frac{1+\alpha}{2} \right) \left( \frac{1+\alpha}{2} \right) \left( \frac$ Ochanoko 9

## リンク作成画面

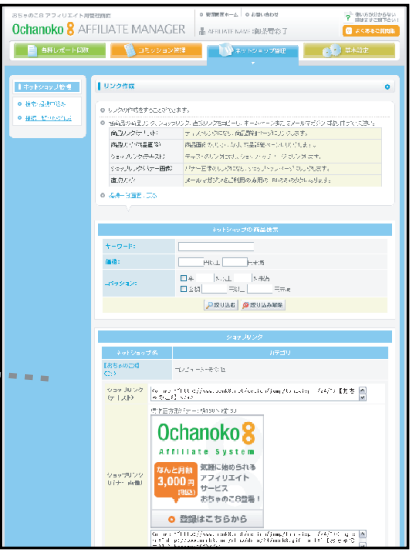

. . . . . . . . . .

商品詳細画面

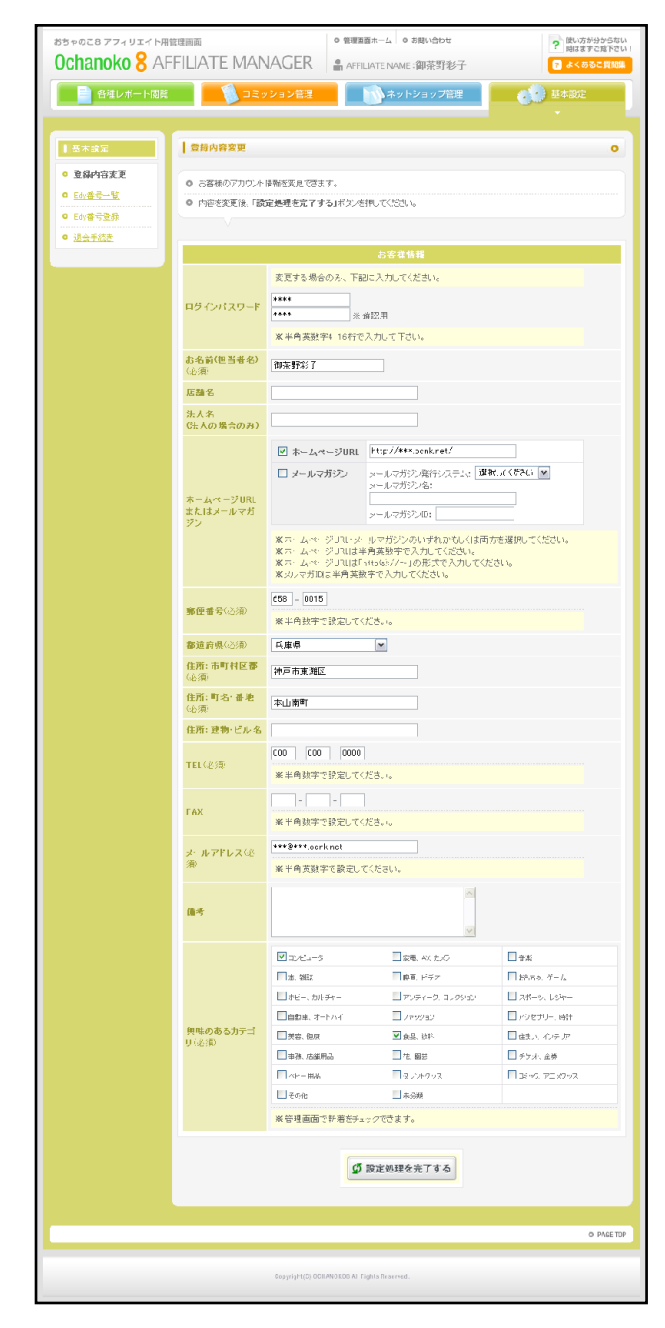

おちゃのこ8に登録した、お客様のアカウント情報を変更します。

- ・ログインパスワード…ログインパスワードを変更する場合のみ、記入します。
- ・お名前(担当者名)…アフィリエイト担当者の氏名を記入します。
- ・店舗名…アフィリエイトショップ名を記入します。
- ・法人名…会社情報を記入します。
- ・ホームページURLまたはメールマガジン…アフィリエイトを行うホームページURLまたはメールマガジン情報を記入します。
- ・郵便番号/都道府県/住所…お客様の住所を記入します。
- ・TEL/FAX…お客様の電話番号、FAX番号を記入します。
- ・メールアドレス…アフィリエイト担当者のメールアドレスを記入します。通知メールやおちゃのこ8からのお知らせは、このメール アドレスに送信されます。
- ・興味のあるカテゴリ…興味のあるカテゴリをチェックします。アフィリエイト管理画面のトップページに、新着商品情報を表示しま す。

| おちゃのこ8 アフィリエイト用管                    | 理画面 • 管理画面ホーム • お問い合わせ                      | ? 使い方が分からない時はまずご覧下さい!     |
|-------------------------------------|---------------------------------------------|---------------------------|
| Ochanoko 8 AFI                      | FILIATE MANAGER AFFILIATE NAME:御茶野彩子        | ? よくあるご質問集                |
| 各種レポート閲覧                            |                                             | 基本設定                      |
|                                     |                                             | · ·                       |
| 基本設定                                | Edy番号一覧                                     | 0                         |
| <ul> <li>● <u>登録内容変更</u></li> </ul> | ● Edy番号の変更・削除ができます。                         |                           |
| ○ Edy番号一覧                           | ● Edy番号を変更する場合は、「変更する」ボタンを押してください。削除する場合は、「 | <b>削除する」</b> ボタンを押してください。 |
| ● <u>Edy番号登録</u>                    |                                             |                           |
|                                     | ✔ 新しく番号を登録する                                |                           |
|                                     |                                             |                           |
|                                     | 豆蒜済みEdy番号                                   | 17.1-2                    |
|                                     | Edy番号                                       | ホタン                       |
|                                     | 1001- ****-****                             | 🕤 変更する 🕅 削除する             |
|                                     |                                             |                           |
|                                     |                                             |                           |
|                                     |                                             | • PAGE TOP                |
|                                     |                                             |                           |
|                                     | Copyright(C) OCHANOKOB All Rights Reserved. |                           |

支払いを受けるEdy番号を変更・削除します。

- ・[登録済みEdy番号]変更する…登録しているEdy番号を変更します。
- ・[登録済みEdy番号]削除する…登録しているEdy番号を削除します。

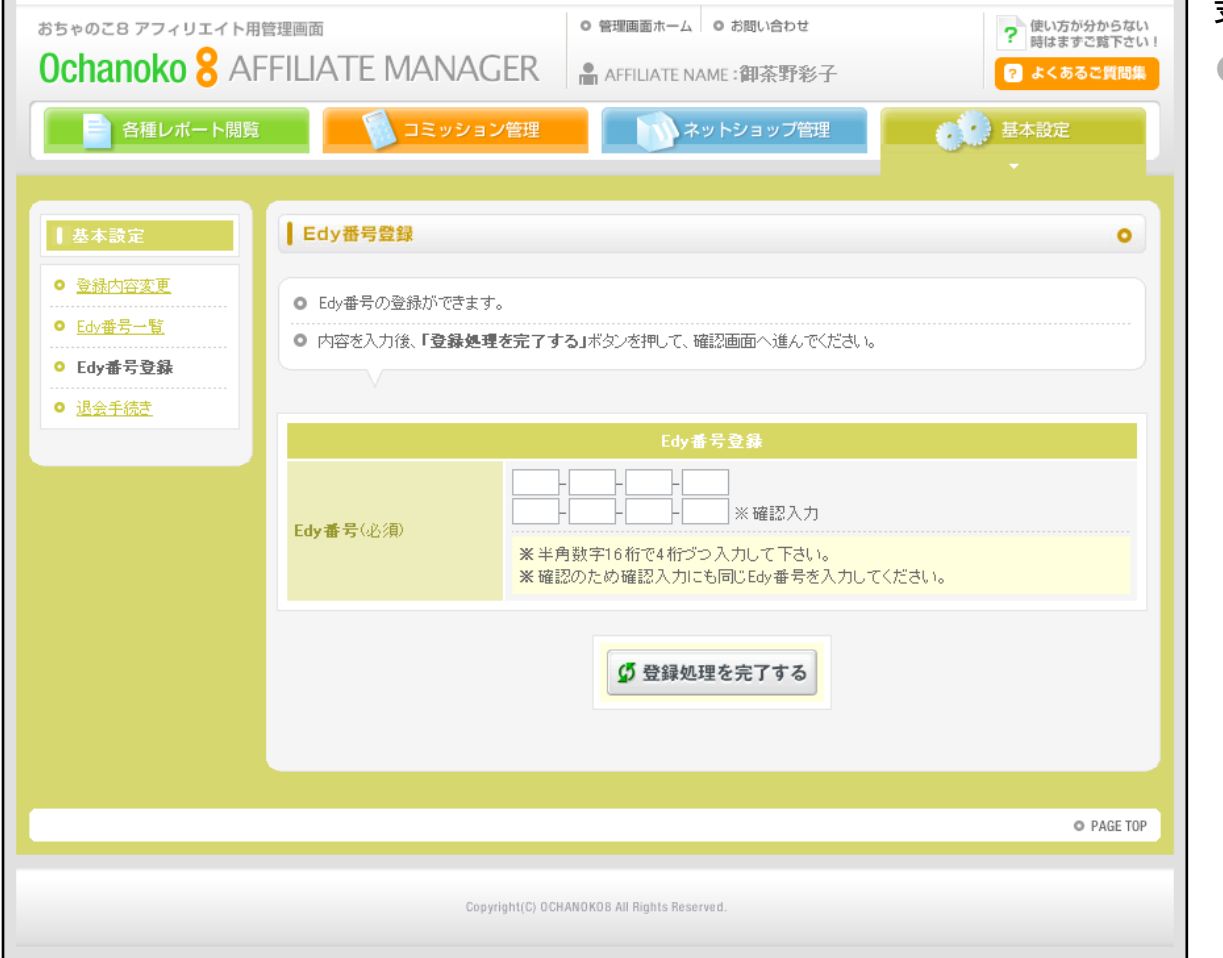

支払いを受けるEdy番号を登録します。

#### ●各項目説明

・Edy番号…お手持ちのEdy番号を記入します。

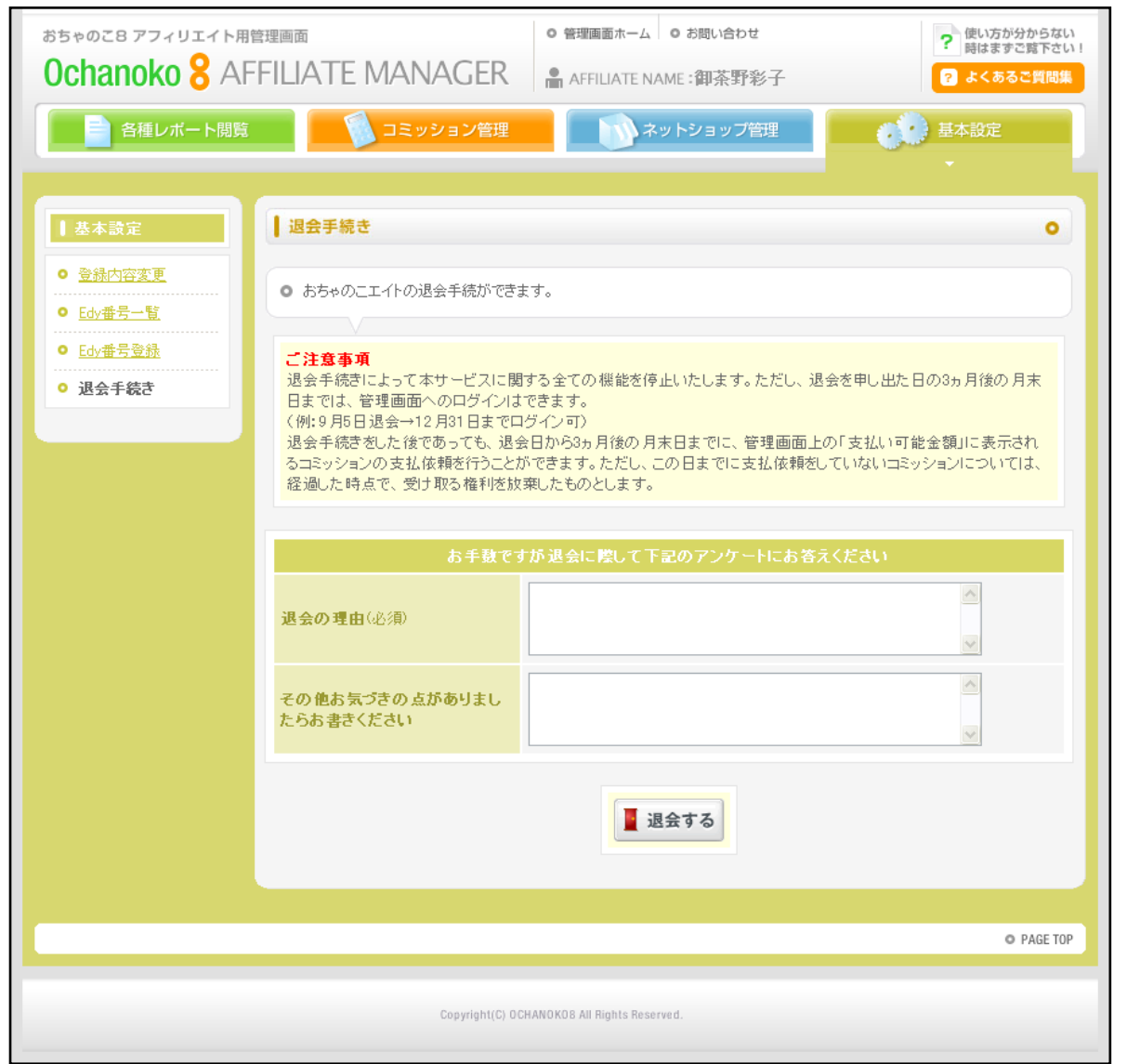

おちゃのこ8を退会する手続きをします。

- ・アンケート…お手数ですが退会に際してアンケートにお答えください
- ・退会する…本サービスに関する全ての機能を停止します。ただし、退会を 申し出た日の3ヵ月後の月末日まで、管理画面へログインできます。 (例:9月5日退会→12月31日までログイン可)
- 退会手続き後も、退会日から3ヵ月後の月末日まで、「支払い可能金額」 に表示されるコミッションの支払依頼を行うことができます。ただし、こ の日までに支払依頼をしていないコミッションについては、経過した時点 で、受け取る権利を放棄したものとします。